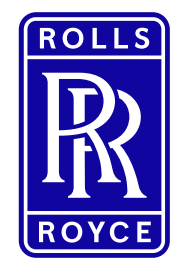

This information is provided by Rolls-Royce in good faith based upon the latest information available to it; no warranty or representation is given; no contractual or other binding commitment is implied.

Rolls-Royce content containing other parties data

Special Categories of Personal Data

1 | Non-Confidential | ©2019 Rolls-Royce | Not subject to Export Control

# Resolve FIS certificate issues

# Quick Reference Guide (QRG)

Author: Kristin Höhne

Issue 01 - 15<sup>th</sup> October 2019

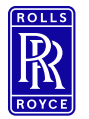

lcons

# Icons used in this QRG

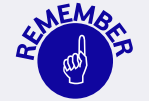

Paragraphs with this icon attached contain information that requires special focus and care taking.

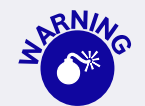

This icon indicates areas that may cause concern.

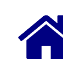

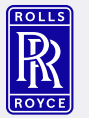

#### **Standard Content**

Overview → What do you need to know?

O2 System Flow → What needs to be done?

03 Support → Who can help?

O4 Change History → What has been changed?

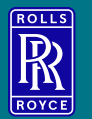

# O 1 Overview

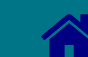

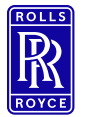

#### **Definition**

#### **Federated Identity Service (FIS)**

Exostar's Federated Identity Service (FIS) is a comprehensive PKI solution that enables full lifecycle management of certificates, strong authentication practices and controlled access to applications through Exostar's Managed Access Gateway (MAG).

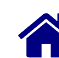

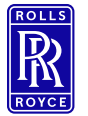

#### **Problem Statement**

In order to access SAP Sourcing from an external computer, an Exostar FIS certificate needs to be used for login.

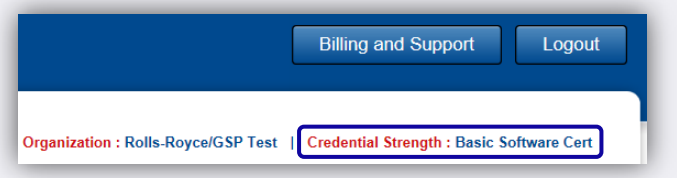

If **no FIS certificate** is used, the **link to SAP Sourcing is not visible** to the end user.

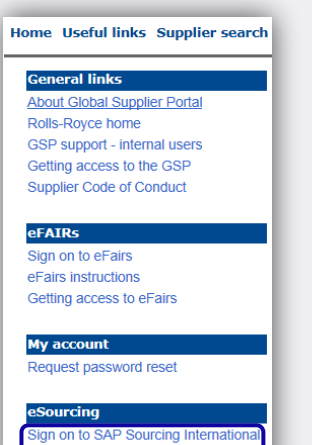

Sian on to SAP Sourcina U.S. Server

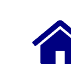

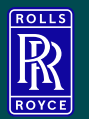

 $\bigcup_{i=1}^{n}$ 

# **System Flow**

Potential Root Causes Root Cause 1 – GSP Log In Root Cause 2 – Validity of FIS Certificate Root Cause 3 – Installation of FIS Certificate Root Cause 4 – Advanced Login Option

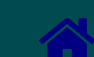

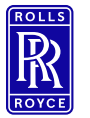

Potential Root Causes

There are a number of **potential root causes for this FIS issue**, please follow the **check list below** to get this resolved:

GSP Log In Are you logged in to the Global Supplier Portal (GSP)? Validity of FIS Certificate Is your FIS certificate still valid in Exostar?

> Installation of FIS Certificate Is your FIS certificate installed on your computer?

Advanced Login Option Do you use the advance login options?

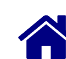

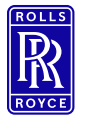

Are you logged in to the Global Supplier Portal (GSP)?

9 | Non-Confidential | ©2019 Rolls-Royce | Not subject to Export Control

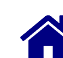

# Root Cause 1 – GSP Log In

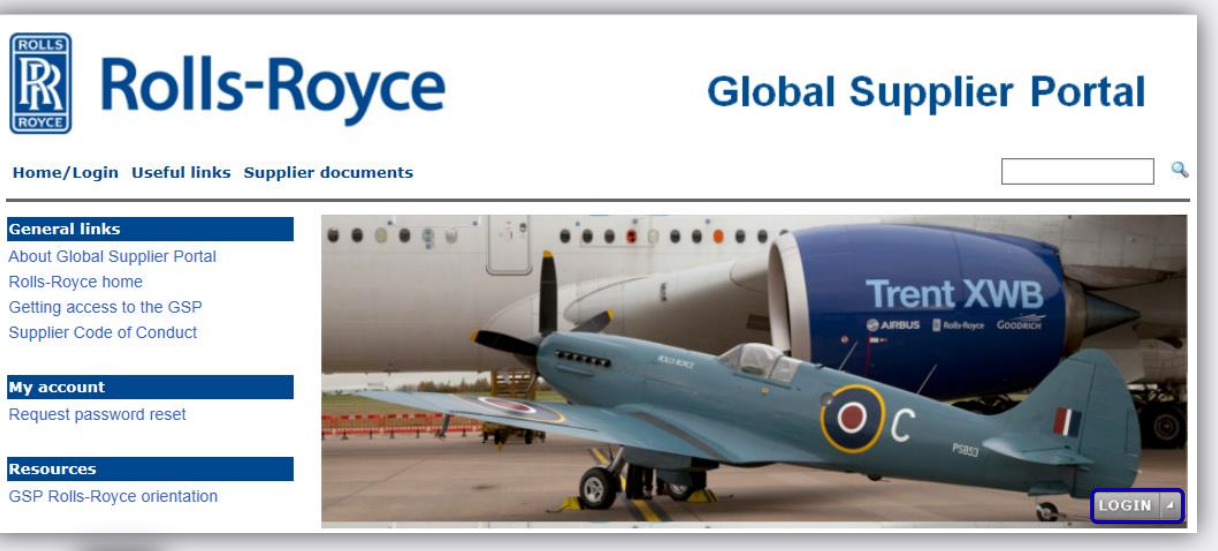

If the **LOGIN** button is visible you are <u>not</u> logged in to the GSP. Please press **LOGIN**.

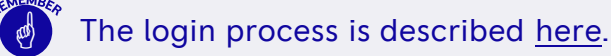

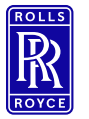

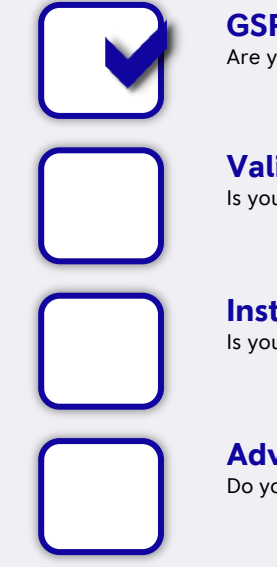

**GSP Log In** Are you logged in to the Global Supplier Portal (GSP)?

Validity of FIS Certificate Is your FIS certificate still valid in Exostar?

Installation of FIS Certificate Is your FIS certificate installed on your computer?

#### Advanced Login Option Do you use the advance login options?

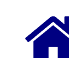

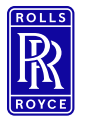

Is your FIS certificate still valid in Exostar?

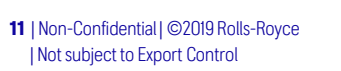

# **Root Cause 2 – Validity of FIS Certificate 1/5**

| Home              | My Account                     | Provider Administrati                          | on Reports                                                          | Adoption            |                                 |
|-------------------|--------------------------------|------------------------------------------------|---------------------------------------------------------------------|---------------------|---------------------------------|
| My Applications   |                                | Legend                                         | : ✔ Active 🛕 Action                                                 | Required 🕕 Acc      | cess Pending 🗙 Access Suspended |
| Company-          | Application                    | Status                                         |                                                                     |                     | Announcements                   |
| Boeing<br>Boeing  | Portal                         | Inactive<br><u>Request Acc</u>                 | 255                                                                 |                     |                                 |
| Supply<br>(BSCP)  | Chain Platform - Bo            | eing Inactive<br><u>Request Acc</u>            | 255                                                                 |                     |                                 |
| Supply<br>SCMP    | Chain Platform - Boo           | Pending Acc<br>Acceptance by O<br>View Adminis | eptance of Terms & Co<br>Organization Administrator m<br>Itrator(s) | nditions<br>equired |                                 |
| Exostar<br>Federa | LLC<br>ated Identity Service ( | FIS) Active<br>Basic Softwa                    | are Identity-Certificate e                                          | expires 27 Dec, 20  | 017 05:04 AM UTC                |

Check if the Certificate is still valid.

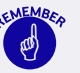

The following are possible status:

- Active Certificate is valid
- Inactive Request Access
- Pending Application Administration Approval
- Pending Download
- Certificate Expired

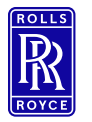

Status: Inactive

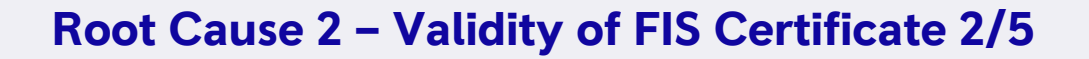

| Exostar LLC<br>Federated Identity S                  | ervice (FIS)                          | 1 Request Access                                                                                                    |
|------------------------------------------------------|---------------------------------------|----------------------------------------------------------------------------------------------------|
|                                                      | Line La Destruct Asso                 |                                                                                                    |
| Press on                                             | IINK Request Acces                    | <sup>25</sup> .                                                                                                    |
| Home My Account                                      |                                       |                                                                                                    |
| Request Access 2                                     |                                       |                                                                                                    |
| FIS Certificate Information                          | 1                                     |                                                                                                    |
| Please complete and submit                           | the following information regarding   | this application group. Fields marked with asterisks(*) are required.                                                              |
| Federated Identity Service<br>(FIS) Sponsor Code(s): |                                       | This is an optional field. If available, enter comma-separated sponsor code(s). For help on Sponsor Code<br>view more information. |
| * Partner/Application:                               | Rolls-Royce GSP                       | <ul> <li>Select the partner or application for which you are requesting FIS certificates</li> </ul>                                |
| * Certificate Assurance<br>Level:                    | Basic 🗸                               | Not sure of what to choose for any of these fields? - <u>View more information on Certificate Assurance Lev</u><br>Type and Usage. |
| * Certificate Usage:                                 | Identity V                            |                                                                                                    |
| * Certificate Type:                                  | Software 🗸                            |                                                                                                    |
| * Certificate Validity Period:                       | 1 Year 🗸                              |                                                                                                    |
| * Request Reason:                                    | Access Application                    |                                                                                                    |
| User Information                                     |                                       |                                                                                                    |
| Verify your user information                         | with special attention to the email a | iddress. If you need to change your email address, you must change it before submitting your certificate request.                  |
| *First Name: John                                    |                                       | *Street Address 1: Street 1                                                                                                    |
| Middle Name:                                         |                                       | Street Address 2:                                                                                                    |
| *Last Name: Doe                                      |                                       | *City: Gotham City                                                                                                    |
| Email: seba                                          | stian.roesch@rolls-royce.com Cha      | ange Email *State: OH                                                                                                    |
| *Phone: 555-                                         | 123                                   | *Zip/Postal Code: 12354                                                                                                    |
| -                                                    |                                       |                                                                                                    |

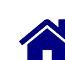

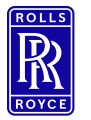

Status: Pending Application Administration Approval

13 | Non-Confidential | ©2019 Rolls-Royce | Not subject to Export Control

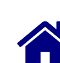

# **Root Cause 2 – Validity of FIS Certificate 3/5**

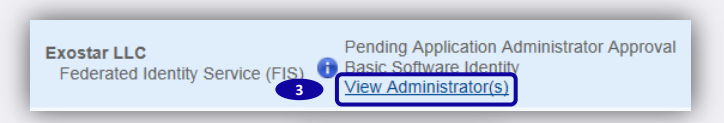

3 Press on link <u>View Administrator(s)</u> to retrieve the list of Administrator(s). Contact one of them to approve.

Once an Administrator has been contacted, the **Administrator** will carry out the following steps to approve the request:

| Authorize User       Authorize Application       Authorize FIS         Filter Requests By:       All <ul> <li>Search For:</li> <li>Using</li> <li>Select Field to Filter</li> <li>Search</li> <li>Clear</li> </ul> Need additional help? - Refer Request Management Guide for Administrators.         Request still pending? The system may still be processing. Click the sub-tab to refresh the screen and update the status.         Action:       Approve Selected Requests       Apply       You can approve/deny a maximum of 30 requests at a time         Select       Request Id <ul> <li>Last Name</li> <li>First Name</li> <li>User ID</li> <li>Email</li> <li>Existing</li> <li>Request</li> </ul> Versers       John       doej_2648       sebastian.roesch@rolls-<br>royce.com       N/A       basic         Versers       and select 'Approve Selectedare       Home       My Account       Administration       Regestrate         4       Press `and select 'Approve Selectedare       Teme       My Account       Administration       Regestrate         4       Press' as Action.       Teme       My Account       Administration       Regestrate                                                                                                    | Iome My Account                                                                                                    | Administration                                             | n Provider A                               | Administration                                                                    | Regis                                                                                         | tration Reque                                                             | sts Repo                                                         | orts                                                      |
|----------------------------------------------------------------------------------------------------|----------------------------------------------------------------------------------------------------|------------------------------------------------------------|--------------------------------------------|-----------------------------------------------------------------------------------|-----------------------------------------------------------------------------------------------|---------------------------------------------------------------------------|------------------------------------------------------------------|-----------------------------------------------------------|
| Authorize User       Authorize Application       Authorize FIS         Filter Requests By:       All <ul> <li>Search For:</li> <li>Using</li> <li>Select Field to Filter</li> <li>Search</li> <li>Clear</li> <li>Need additional help? - Refer Request Management Guide for Administrators.</li> <li>Request still pending? The system may still be processing. Click the sub-tab to refresh the screen and update the status.</li> <li>Action:</li> <li>Approve Selected Requests</li> <li>Apply</li> <li>You can approve/deny a maximum of 30 requests at a time</li> <li> <ul> <li>User SP_Subscription</li> <li>Doe</li> <li>John</li> <li>doej_2648</li> <li>sebastian.roesch@rolls-<br/>royce.com</li> <li>N/A</li> <li>basic</li> </ul>            4         Press         And select 'Approve Selected requests. Continue?           4         Press' and select 'Approve Selected'         Approve Confirmation           Requests' as Action.         Taking this action will automatically approve all selected requests. Continue?</li></ul>                                                                                                    |                                                                                                    |                                                            |                                            |                                                                                   |                                                                                               |                                                                           |                                                                  |                                                           |
| Filter Requests By: All   Search For: Using Select Field to Filter   Need additional help? - Refer Request Management Guide for Administrators.   Request still pending? The system may still be processing. Click the sub-tab to refresh the screen and update the status.   Action: Approve Selected Requests   Action: Approve Selected Requests   Action: Approve Selected Requests   Action: Approve Selected Requests   Action: Approve Selected Requests   Action: Approve Selected Requests   Action: Approve Selected Requests   Action: Approve Selected Requests   Action: Last Name +   First Name + User ID +   Email + Existing +   Request John   doei_2648 sebastian.roesch@rolls-   N/A basic   Home: My Account: Administration: Provider Administration: Reguests' as Action. No                                                                                                    | Authorize User Authoriz                                                                                                    | e Application Auth                                         | norize FIS                                 |                                                                                   |                                                                                               |                                                                           |                                                                  |                                                           |
| Search For:       Using Select Field to Filter ▼ Search Clear         Need additional help? - Refer Request Management Guide for Administrators.         Request still pending? The system may still be processing. Click the sub-tab to refresh the screen and update the status.         Action:       Approve Selected Requests ▼ Apply         You can approve/deny a maximum of 30 requests at a time         Select       Request Id +         Last Name +       First Name +         User ID +       Email +         Existing +       Request         Vers Sp Subscription<br>FIS1498142383487       Doe         John       doej_2648       sebastian.roesch@rolls-<br>royce com         More My Account       Administration       Provider Administration         Requests' as Action.       Taking this action will automatically approve all selected requests. Continue?                                                                                                    | iter Requests By: All                                                                                                    | $\checkmark$                                               |                                            |                                                                                   |                                                                                               |                                                                           |                                                                  |                                                           |
| Vector rote:       Outry       Outry                                                                                                    | earch For                                                                                                    | Lising Select Fi                                           | ield to Filter 🗸 Se                        | arch Clear                                                                        |                                                                                               |                                                                           |                                                                  |                                                           |
| Need additional help? - Refer Request Management Guide for Administrators.         Request still pending? The system may still be processing. Click the sub-tab to refresh the screen and update the status.         Action:       Approve Selected Requests → Apply       You can approve/deny a maximum of 30 requests at a time         Select       Request Id +       Last Name +       First Name +       User ID +       Email +       Existing +       Request         Select       Request Id +       Last Name +       First Name +       User ID +       Email +       Existing +       Request         Select       Request Id +       Last Name +       John       doej_2648       sebastian.roesch@rolls-       N/A       basic         Select       Press → and select 'Approve Selected'       Home       My Account       Administration       Provider Administration       Reguestration         Approve Confirmation       Request' as Action.       Taking this action will automatically approve all selected requests. Continue?       Text       Text       Text       Text       Text       Text       Text       Text       Text       Text       Text       Text       Text       Text       Text       Text       Text       Text       Text       Text       Text       Text       Text       Text       Text       Text       Te                                                                                                    |                                                                                                    |                                                            |                                            | orear                                                                             |                                                                                               |                                                                           |                                                                  |                                                           |
| Request still pending? The system may still be processing. Click the sub-tab to refresh the screen and update the status.         Action:       Approve Selected Requests ▲ Apply       You can approve/deny a maximum of 30 requests at a time         Select       Request Id ◆       Last Name ◆       First Name ◆       User ID ◆       Email ◆       Existing ◆       Request         Select       Request Id ◆       Last Name ◆       First Name ◆       User ID ◆       Email ◆       Existing ◆       Request         Select       Request Id ◆       Last Name ◆       John       doej_2648       sebastian.roesch@rolls-<br>royce com       N/A       basic         More       My Account       Administration       Provider Administration       Reguestration         Approve Confirmation<br>Requests' as Action.       Approve Selected       Approve all selected requests. Continue?       Taking this action will automatically approve all selected requests. Continue?                                                                                                    | eed additional help? - Refer                                                                                                    | Request Managemen                                          | t Guide for Adminis                        | trators.                                                                          |                                                                                               |                                                                           |                                                                  |                                                           |
| Action:       Approve Selected Requests       Apply       You can approve/deny a maximum of 30 requests at a time         Select       Request Id +       Last Name +       First Name +       User ID +       Email +       Existing +       Request         Image: Select Select Id +       Last Name +       First Name +       User ID +       Email +       Existing +       Request         Image: Select Select Id +       Last Name +       John       doej_2648       sebastian.roesch@rolls-<br>royce.com       N/A       basic         Image: Select Select Select Select Id +       Home My Account Administration Provider Administration Registration       Reguests' confirmation       Reguests' confirmation       Reguests' confirmation         Taking this action will automatically approve all selected requests. Continue?       Yes       No                                                                                                    | equest still pending? The sy                                                                                                    | stem may still be proc                                     | essing. Click the su                       | b-tab to refresh th                                                               | ne screen a                                                                                   | nd update the s                                                           | tatus.                                                           |                                                           |
| 4       Last Name ↓       First Name ↓       User ID ↓       Email ↓       Existing ↓       Request         Select       Vser SP Subscription<br>FIS1498142383487       Doe       John       doej_2648       sebastian.roesch@rolls-<br>royce.com       N/A       basic         Image: Press vand select 'Approve Selected<br>Requests' as Action.       Home My Account Administration Provider Administration Registration<br>Taking this action will automatically approve all selected requests. Continue?       N/A       basic                                                                                                    |                                                                                                    |                                                            |                                            |                                                                                   |                                                                                               |                                                                           |                                                                  |                                                           |
| Select       Request Id +       Last Name +       First Name +       User ID +       Email +       Existing +       Request         Image: Select Select Se | ction: Approve Selected Rel                                                                                                    | quests 🗸 Apply You                                         | can approve/deny                           | a maximum of 30                                                                   | requests a                                                                                    | t a time                                                                  |                                                                  |                                                           |
| Image: SP Subscription FIS1498142383487       Doe       John       doej_2648       sebastian.roesch@rolls-royce.com       N/A       basic         Image: SP Subscription FIS1498142383487       Doe       John       doej_2648       sebastian.roesch@rolls-royce.com       N/A       basic         Image: SP Subscription FIS1498142383487       Doe       John       doej_2648       sebastian.roesch@rolls-royce.com       N/A       basic         Image: SP Subscription FIS1498142383487       Home       My Account       Administration       Provider Administration       Registratic         Image: SP Subscription FIS1498142383487       Select 'Approve Selected Reguests' as Action.       My Account       Administration       Provider Administration       Registratic                                                                                                    | ction: Approve Selected Re                                                                                                    | 4 Apply You                                                | can approve/deny                           | a maximum of 30                                                                   | requests a                                                                                    | t a time                                                                  |                                                                  |                                                           |
| 4 Press and select 'Approve Selected Requests' as Action.                                                                                                    | ction: Approve Selected Re                                                                                                    | 4<br>Last Name +                                           | First Name +                               | a maximum of 30 User ID \$                                                        | Email                                                                                         | t a time<br>♦                                                             | Existing 4                                                       | Requested                                                 |
| Press and select 'Approve Selected Requests' as Action.                                                                                                    | Ctton:         Approve Selected Re           tct         Request Id +           User SP Subscription<br>FIS1498142383487                | Apply You<br>A<br>Last Name +<br>Doe                       | First Name +                               | a maximum of 30 User ID  + doej_2648                                              | Email<br>sebastian.<br>royce.com                                                              | ¢<br>roesch@rolls-                                                        | Existing 4                                                       | Requested     basic                                       |
| Requests' as Action.                                                                                                    | Ctton:         Approve Selected Re           ct         Request Id +           User SP Subscription<br>FIS1498142383487                 | Apply You<br>A Last Name +<br>Doe                          | can approve/deny :<br>First Name +<br>John | a maximum of 30<br>User ID ¢<br>doej_2648<br>Home                                 | Email<br>Sebastian.<br>royce.com<br>My Account                                                | t a time t a time t a time topological definition                         | Existing 4<br>N/A<br>Provider Administrat                        | Requested     basic                                       |
| Requests' as Action.                                                                                                    | ction: Approve Selected Re                                                                                                    | Apply You<br>Last Name +<br>Doe                            | First Name +<br>John                       | a maximum of 30<br>User ID ¢<br>doej_2648<br>Home<br>Approve Co                   | Email<br>Sebastian.<br>royce.com<br>My Account                                                | ta time     troesch@rolls-     Administration                             | Existing 4<br>N/A<br>Provider Administrat                        | Requested     basic                                       |
|                                                                                                    | Approve Selected Re         Request Id       •         User SP Subscription<br>FIS1498142383487       •         Press and s       •     | Apply You<br>Last Name +<br>Doe<br>Doe<br>Select 'Appr     | First Name +<br>John                       | a maximum of 30<br>User ID +<br>doej_2648<br>Home<br>Approve Co<br>Taking this ac | Email<br>Email<br>sebastian.<br>royce.com<br>My Account<br>nfirmation<br>ction will automatic | ta time      roesch@rolls-      Administration  ally approve all selected | Existing 4<br>N/A<br>Provider Administrat                        | Requested     basic     Registration Regi                 |
|                                                                                                    | <ul> <li>Ction: Approve Selected Re</li> <li>User SP Subscription<br/>FIS1498142383487</li> <li>Press and s<br/>Requests' as</li> </ul> | Last Name +<br>Doe<br>Select 'Appr<br>Action.              | First Name +<br>John<br>OVE Select         | a maximum of 30<br>User ID ¢<br>doej_2648<br>Home<br>Approve Co<br>Taking this ac | Email<br>Email<br>sebastian.<br>royce.com<br>My Account<br>nfirmation                         | ta time      roesch@rolls-      Administration  ally approve all selected | Existing 4<br>N/A<br>Provider Administrat<br>requests. Continue? | Requested     basic tion Registration Registration Yes No |
| 5 Select the user and then press Apply and Yes                                                                                                    | tton: Approve Selected Re<br>User SP Subscription<br>FIS1498142383487<br>Press ✓ and s<br>Requests' as                                  | Apply You<br>Last Name +<br>Doe<br>Select 'Appr<br>Action. | First Name +<br>John<br>OVE Select         | a maximum of 30<br>User ID +<br>doej_2648<br>Home<br>Approve Co<br>Taking this ac | Email<br>Email<br>sebastian.<br>royce.com<br>My Account<br>nfirmation                         | tatime     toresch@rolls-     Administration ally approve all selected    | Existing a<br>N/A<br>Provider Administrat<br>requests. Continue? | Requested     basic tion Registration Registration Yes No |

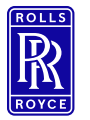

Status: Pending Download

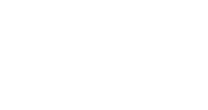

# **Root Cause 2 – Validity of FIS Certificate 4/5**

Exostar LLC Federated Identity Service (FIS)

REMEMBER

The status of the certificate will change to Pending Download once the admin has approved. At the same time an email will be sent from Exostar to the user with the passcode to download the FIS Certification.

6 Pending Download

A Basic Software Identity-Passcode expires 22 Jul, 2017 10:47 AM EDT

#### 6 Press on link Pending Download .

| Download Certificates                                                                                                    | View Certificates                                                                                                    | Recover Encryption Keys                                                                                                   | Revoke Certificates                                                  | Renew Certificates                                           |
|----------------------------------------------------------------------------------------------------|----------------------------------------------------------------------------------------------------|----------------------------------------------------------------------------------------------------|----------------------------------------------------------------------|--------------------------------------------------------------|
| Download Certificates                                                                                                    |                                                                                                    |                                                                                                    |                                                                      |                                                              |
| Important Note: You have 1                                                                                                    | 5 attempts to enter your                                                                                                    | passcode correctly:                                                                                                    |                                                                      | far san sfire will san b                                     |
| <ul> <li>Failure to enter your</li> </ul>                                                                                                    | r passcode correctly alter                                                                                                    | r to allempts may require you to re                                                                                       | eproor and additional charges                                        | s for reprooning will apply                                  |
|                                                                                                    |                                                                                                    |                                                                                                    | ode:                                                                 |                                                              |
|                                                                                                    |                                                                                                    | Passu                                                                                                    | Jue.                                                                 |                                                              |
|                                                                                                    |                                                                                                    | Passu                                                                                                    | bmit Recat                                                           |                                                              |
| elpful Tips:                                                                                                    |                                                                                                    | 8 Sul                                                                                                    | bmit Reset                                                           |                                                              |
| lelpful Tips:<br>• Make sure your syste                                                                                                    | em meets the <u>requirem</u>                                                                                                    | ents for downloading certificates                                                                                         | bmit Reset                                                           |                                                              |
| lelpful Tips:<br>• Make sure your syste<br>• Enter your entire 16<br>• If you are installing your second second s | em meets the <u>requirem</u><br>digit Passcode including                                                                                              | ents for downloading certificates<br>g hyphens (-). Avoid extra space<br>en you MUST run the system c                     | bmit Reset                                                           | europh room on vour token to download additional certificate |
| lelpful Tips:<br>• Make sure your syste<br>• Enter your entire 16<br>• If you are installing y<br>• Need additional help                                                                                                    | em meets the <u>requirem</u><br>digit Passcode includin<br>our certificates on a tok<br>? Refer <u>Online Help for</u>                                | 8 Sul<br>ents for downloading certificates<br>g hyphens (-). Avoid extra space<br>ken, you MUST run the system of<br>FIS. | bmit Reset<br><u>5.</u><br>25.<br><u>check</u> to ensure there is er | eugh room on your token to download additional certificate   |
| lelpful Tips:<br>• Make sure your syste<br>• Enter your entire 16 e<br>• If you are installing y<br>• Need additional help<br>• See an error on this j                                                                                                    | em meets the <u>requirem</u><br>digit Passcode includin<br>our certificates on a tok<br>? Refer <u>Online Help for</u><br>page? <u>Find out more.</u> | ents for downloading certificates<br>g hyphens (-). Avoid extra space<br>cen, you MUST <u>run the system of</u><br>FIS.   | bmit Reset<br>5.<br>es.<br>check to ensure there is er               | eugh room on your token to download additional certificate   |

Copy the **Passcode** from the e-mail and paste it into the Passcode field.

14 | Non-Confidential | ©2019 Rolls-Royce | Not subject to Export Control

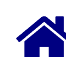

Press Submit

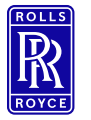

Status: Certificate Expired

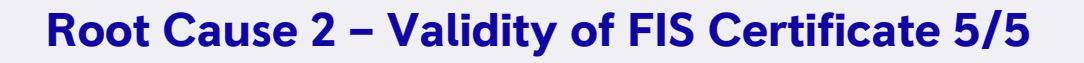

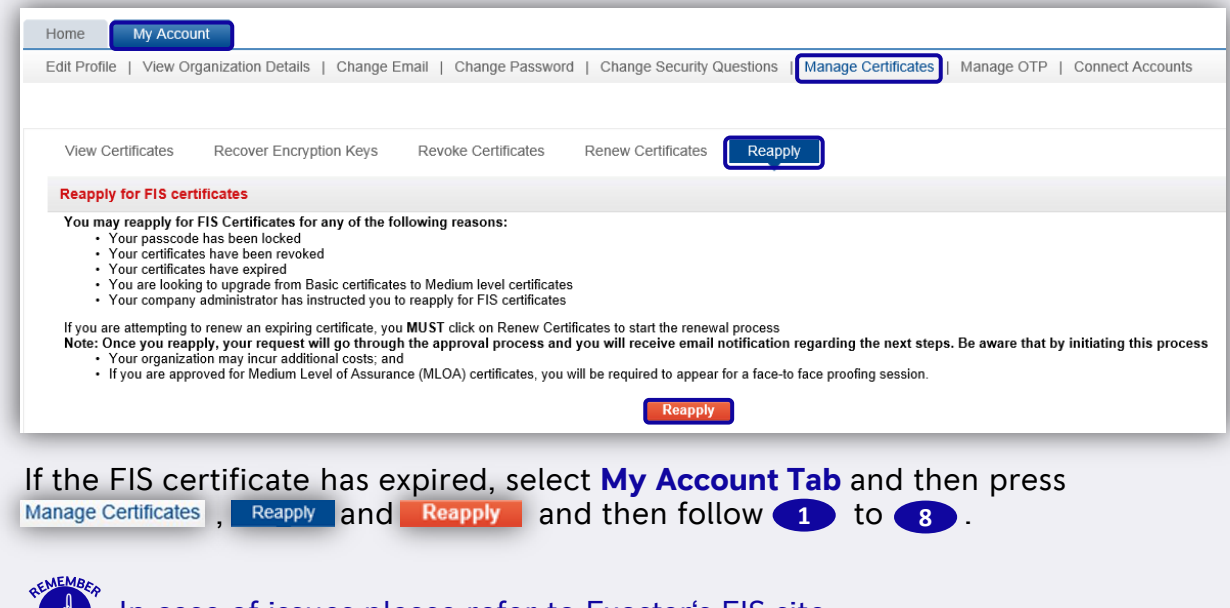

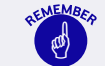

In case of issues please refer to Exostar's FIS site.

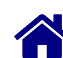

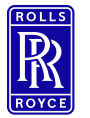

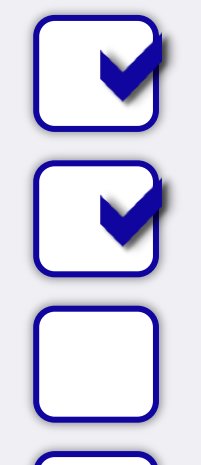

**GSP Log In** Are you logged in to the Global Supplier Portal (GSP)?

Validity of FIS Certificate Is your FIS certificate still valid in Exostar?

Installation of FIS Certificate Is your FIS certificate installed on your computer?

Advanced Login Option Do you use the advance login options?

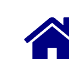

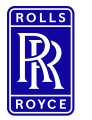

Is your FIS certificate installed on your computer?

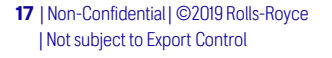

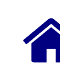

## **Root Cause 3 – Installation of FIS Certificate 1/3**

Press **Tools** and then

press Internet options .

| Edit View Favorites  | Tools Help                   |                |
|----------------------|------------------------------|----------------|
| 🛛 Home 🧃 Suggested S | Delete browsing history      | Ctrl+Shift+Del |
|                      | InPrivate Browsing           | Ctrl+Shift+P   |
|                      | ActiveX Filtering            |                |
| EXOS                 | Fix connection problems      |                |
|                      | Reopen last browsing session |                |
|                      | Add site to Start menu       |                |
|                      | View downloads               | Ctrl+J         |
|                      | Pop-up Blocker               | • •            |
| Home My A            | SmartScreen Filter           | • •            |
|                      | Manage add-ons               |                |
| My Applications      | Compatibility View settings  |                |
| Company-Applic       | Subscribe to this feed       |                |
|                      | Feed discovery               |                |
| Exostar LLC          | Performance dashboard        | Ctrl+Shift+U   |
| rederated id         | F12 Developer Tools          |                |
| Rolls-Royce          | OneNote Linked Notes         |                |
| Rolls-Royce          | Lync Click to Call           |                |
| D-II- D              | Send to OneNote              |                |
| кошс-коусе           | Report website problems      |                |
| D-11- D              | Internet ontions             |                |
| Rolls-Royce          | and the options              |                |

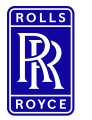

Is your FIS certificate installed on your computer?

| General Sec<br>Certificates | urity Privacy Content                                                                                                    | Advanced                                                                                         |                                                 |                                                                             |      |
|-----------------------------|----------------------------------------------------------------------------------------------------|--------------------------------------------------------------------------------------------------|-------------------------------------------------|-----------------------------------------------------------------------------|------|
|                             | ar <u>S</u> SL state <u>C</u> erti                                                                                                    | 2<br>ficates Publis                                                                              | hers                                            |                                                                             |      |
|                             | Certificates                                                                                                    | -                                                                                                | -                                               |                                                                             | X    |
| Feeds and                   | Intended purpose: <a other="" people<="" personal="" th=""><th>∥&gt;<br/>Intermediate Certification Au</th><th>uthorities Tru</th><th>sted Root Certification</th><th>4</th></a> | ∥><br>Intermediate Certification Au                                                              | uthorities Tru                                  | sted Root Certification                                                     | 4    |
|                             | 3 ed To                                                                                                    | Issued By                                                                                        | Expiratio                                       | Friendly Name                                                               | *    |
|                             | John Doe 2648(BL.                                                                                                    | . Exostar UAT FIS Signi                                                                          | 6/22/2018                                       | John Doe                                                                    |      |
|                             | Sebastian Roesch (.<br>Sebastian Roesch T.<br>Sebastian Roesch<br>Sebastian Roesch                                                                                               | Rolls-Royce-EMEASub1     Exostar Federated Id     Exostar Federated Id     Exostar VAT FIS Signi | 8/3/2018<br>3/23/2018<br>12/27/2017<br>1/6/2018 | <none><br/>Sebastian Roesc<br/>Sebastian Roesch<br/>Sebastian Roesch</none> | =    |
|                             | sebastian.roesch@.                                                                                                    | Communications Server     Communications Server     Events: UAT ETS Cigni                        | 12/21/2016<br>10/10/2017<br>2/12/2018           | <none><br/><none><br/>Testuser20</none></none>                              |      |
|                             | Test user31_9383(                                                                                                    | . Exostar UAT FIS Signi                                                                          | 2/6/2014                                        | Test user 31                                                                | -    |
| Som                         | Import Export.                                                                                                    | <u>R</u> emove                                                                                   |                                                 | <u>A</u> dvan                                                               | nced |
|                             | Client Authentication, 1.3                                                                                                    | .6.1.5.2.3.4                                                                                     |                                                 | View                                                                        |      |
|                             | Learn more about certificat                                                                                                    | <u>es</u>                                                                                        |                                                 | Clos                                                                        | se   |

Root Cause 3 – Installation of FIS Certificate 2/3

Select Content Tab and then press <u>Certificates</u>.
Check Validity of certificate and then press <u>Cose</u>.

If FIS certificate is not installed, please follow slide 19.

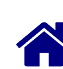

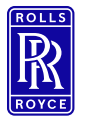

Is your FIS certificate installed on your computer?

# **Root Cause 3 – Installation of FIS Certificate 3/3**

|                                                                                                    |                                                                                              |                                       |                    |                              |                              | -    |
|----------------------------------------------------------------------------------------------------|----------------------------------------------------------------------------------------------|---------------------------------------|--------------------|------------------------------|------------------------------|------|
| Home My Account 4                                                                                                    |                                                                                              |                                       |                    |                              |                              |      |
| Edit Profile   View Organization Details                                                                                               | Change Password   Change Secu                                                                | rity Questions Man                    | hage Certificates  | Manage OTP                   | Connect Acco                 | unts |
|                                                                                                    |                                                                                              |                                       |                    |                              |                              |      |
|                                                                                                    |                                                                                              |                                       |                    |                              |                              |      |
| View Certificates Recover Encrypt                                                                                                    | ion Keys Revoke Certificates                                                                 | Renew Certificates                    | Reapply            |                              |                              |      |
| Cartificates                                                                                                    |                                                                                              |                                       |                    |                              |                              |      |
| Certificates                                                                                                    |                                                                                              |                                       |                    |                              |                              |      |
| You should revoke your digital certificat<br>• Loss of your private key (For examp<br>• Compromise or theft of your private<br>• Fraud | es immediately if you suspect that any<br>le, you lost your laptop containing your ce<br>key | of these conditions ha<br>rtificates) | as occurred:       |                              |                              |      |
| All your FIS certificates will be revoked v                                                                                            | vhen you click on "Revoke" below                                                             |                                       |                    |                              |                              |      |
| Certificate Template                                                                                                    | Subject DN                                                                                   |                                       | Validity<br>Period | Valid From                   | Valid To                     |      |
| ExostarFISBasicSoftwareIdentityCertificateV3                                                                                           | CN=John Doe_2648(Bldentity), OU=GSP Te<br>DC=securepass, DC=exostartest, DC=com              | est, O=Rolls-Royce,                   | 1 Year             | 22 Jun, 2017 10:39<br>AM EDT | 22 Jun, 2018 10:39<br>AM EDT | 1f   |
|                                                                                                    | 5 *Revocation Reason:                                                                        | Certificate Compromise                | ed                 |                              | •                            |      |
|                                                                                                    | Comments                                                                                     |                                       |                    |                              |                              |      |
|                                                                                                    | (Maximum 300<br>characters):                                                                 |                                       |                    |                              |                              |      |
|                                                                                                    |                                                                                              |                                       |                    |                              |                              |      |
|                                                                                                    |                                                                                              |                                       |                    |                              |                              |      |
|                                                                                                    |                                                                                              |                                       |                    |                              |                              |      |
|                                                                                                    |                                                                                              |                                       |                    |                              |                              |      |
|                                                                                                    | ſ                                                                                            | Pavaka                                |                    |                              |                              |      |
|                                                                                                    |                                                                                              | Revoke                                |                    |                              |                              | _    |

4 Select My Account Tab and then press Manage Certificates and Revoke Certificates

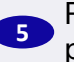

Press v and select 'Certificate Compromised' as Revocation Reason and the press Revoke.

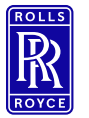

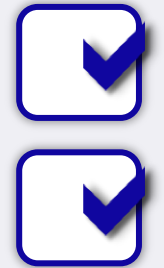

**GSP Log In** Are you logged in to the Global Supplier Portal (GSP)?

Validity of FIS Certificate Is your FIS certificate still valid in Exostar?

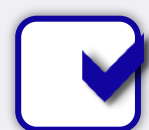

Installation of FIS Certificate Is your FIS certificate installed on your computer?

### **Advanced Login Option**

Do you use the advance login options?

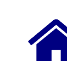

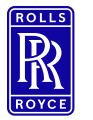

Do you use the advance login options?

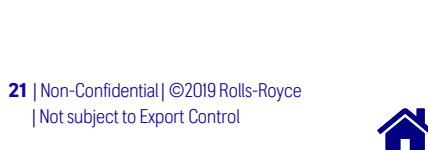

## **Root Cause 4 – Advanced Login Option 1/3**

| Edit View Favorite | s Too | ls Help                      |                  |
|--------------------|-------|------------------------------|------------------|
| 🛾 Home 🧧 Suggeste  | d S   | Delete browsing history      | Ctrl+Shift+Del   |
|                    |       | InPrivate Browsing           | Ctrl + Shift + P |
|                    |       | ActiveX Filtering            |                  |
| EXO                | 5     | Fix connection problems      |                  |
|                    |       | Reopen last browsing session |                  |
|                    |       | Add site to Start menu       |                  |
|                    |       | View downloads               | Ctrl +J          |
|                    |       | Pop-up Blocker               | +                |
| Home M             | y A   | SmartScreen Filter           | +                |
|                    |       | Manage add-ons               |                  |
| My Applications    | 5     | Compatibility View settings  |                  |
| Company-App        | olic  | Subscribe to this feed       |                  |
|                    |       | Feed discovery               | ۱.               |
| Exostar LL         | C     | Performance dashboard        | Ctrl+Shift+U     |
| rederated          | IG    | F12 Developer Tools          |                  |
| Rolls-Royc         | e     | OneNote Linked Notes         |                  |
| Rolls-Roy          | ce    | Lync Click to Call           |                  |
| Rolls-Roy          | ce    | Send to OneNote              |                  |
|                    |       | Report website problems      |                  |
| Rolls-Roy          | ce    | Internet options             |                  |

If the **"Select Certificate" screen** is not showing, then carry out the following steps to clear browser history:

1 Press Tools and then press Internet options .

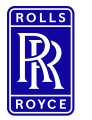

## **Root Cause 4 – Advanced Login Option 2/3**

#### **System Flow**

Do you use the advance login options?

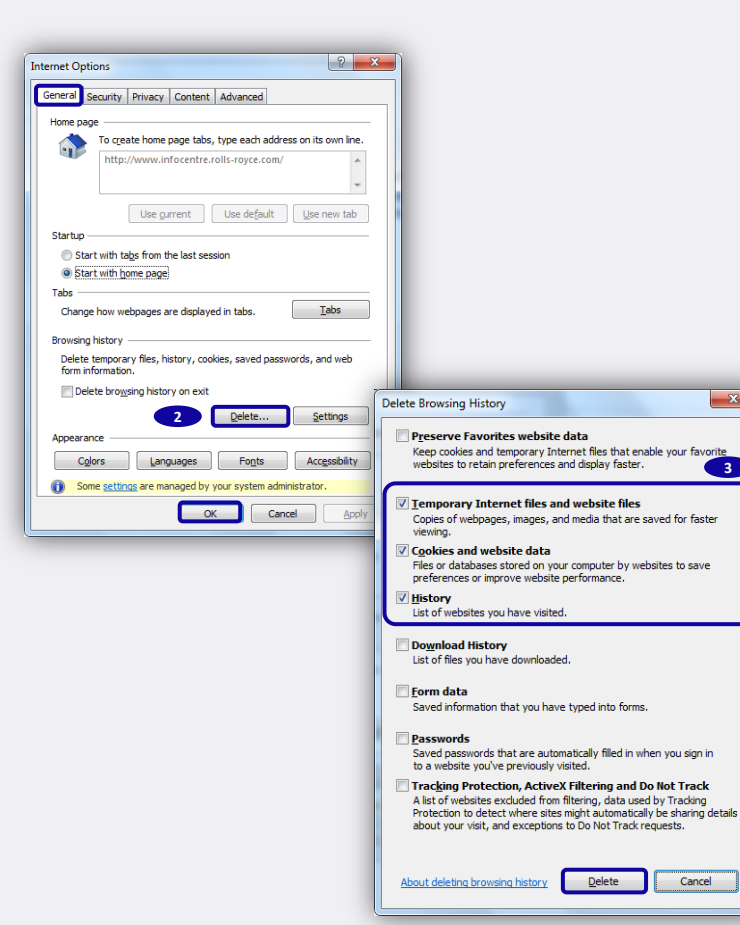

2 Press Delete... and then press OK 3 Select **Temporary Internet Files and** website files, Cookies and website data and **History** and then press Delete

x

3

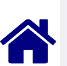

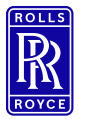

## **Root Cause 4 – Advanced Login Option 3/3**

Press Clear SSL state

5 Go to <u>Exostar</u> (do not

**Advanced Login** 

use Windows Explorer

Favourites) and then

choose MAG Login >

4

#### **System Flow**

Do you use the advance login options?

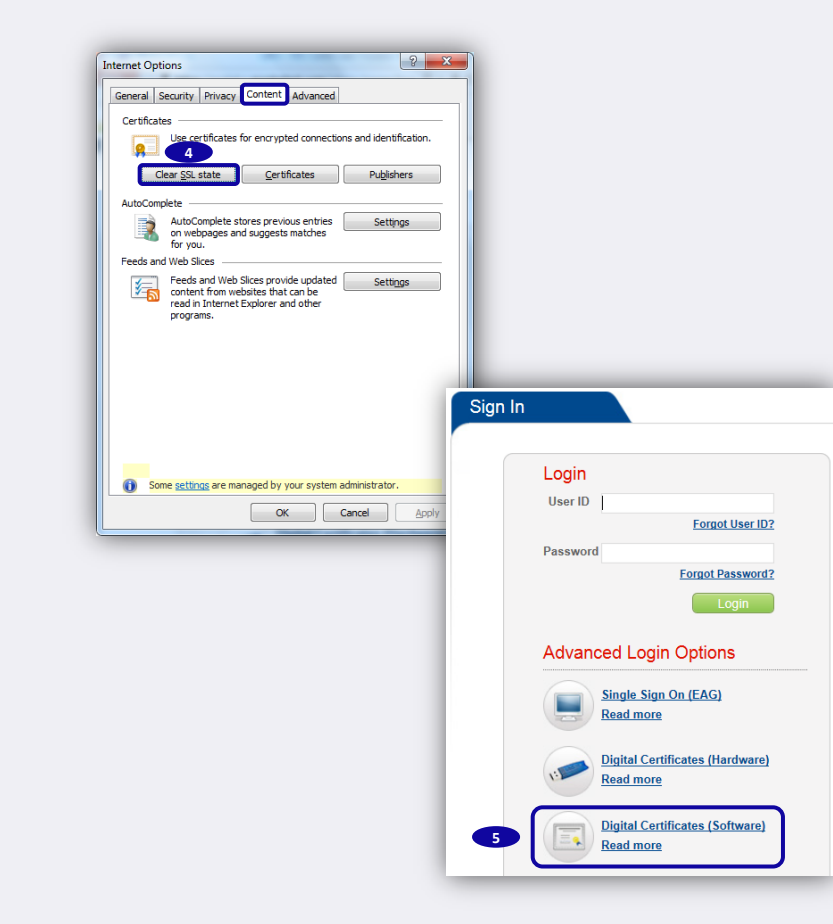

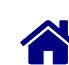

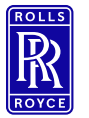

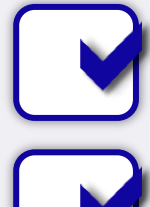

**GSP Log In** Are you logged in to the Global Supplier Portal (GSP)?

#### Validity of FIS Certificate Is your FIS certificate still valid in Exostar?

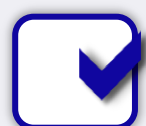

Installation of FIS Certificate Is your FIS certificate installed on your computer?

#### Advanced Login Option Do you use the advance login options?

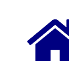

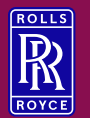

03

# Support

Please find Exostar/ GSP/ SAP Sourcing guidance documents <u>here</u>. (Supplier Documents  $\rightarrow$  Supplier Training  $\rightarrow$  eSourcing guidance)

Please contact the Exostar support <a href="http://www.myexostar.com/Online-Support/">http://www.myexostar.com/Online-Support/</a> in the following cases:

- Exostar login issues
- Exostar registration issues
- FIS certificate issues
- Link to SAP Sourcing missing (Exostar to resolve certificate issues)

Please contact the Rolls-Royce support RR helpdesk (Supplier Documents  $\rightarrow$  Help) in the following cases:

- SAP Sourcing issues
- SAP Sourcing login issues

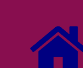

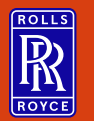

04

# **Change History**

| lssue | Change        | Date          | Name          |
|-------|---------------|---------------|---------------|
| 1     | Initial Issue | 15th Oct 2019 | Kristin Höhne |
|       |               |               |               |
|       |               |               |               |

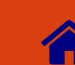